## Solid Edge ST3/ST4 ベーシックマスター ST6 対応一覧

## 2014年2月20日

デジタルプロセス株式会社

All Rights Reserved, Copyright © DIGITAL PROCESS LTD. 2014

## はじめに

平素は Solid Edge をご愛顧いただきまして誠にありがとうございます。

また「Solid Edge ST3/ST4 ベーシックマスター」をご購入いただき、誠にありがとうございま す。

さて、当初 ST3/ST4 用に執筆した「Solid Edge ST3/ST4 ベーシックマスター」ですが、3 次 元 CAD の考え方や Solid Edge の基本操作を中心とした内容となっておりますので、ST6 でも 十分活用いただけるものでございます。

実際 ST6 ではインターフェースに大きな変更はありませんので、大きな違和感なく読み進めて いただけるものと存じます。

ただし、ST6 で追加された新機能や細部のメニュー変更の箇所等もいくつかございますので、 本資料に関連する部分をまとめました。

Solid Edge ST6 の修得の際には、書籍に併せて本資料をご活用ください。

本書使用規定

- ・本書の著作権は、デジタルプロセス株式会社が保有します。
- ・本書の内容を著作者の許可なく、変形/変更/加筆修正/複製/転用/引用/販売など二次利用を禁止します。
- ・著作者は、本書記載情報の内容が起因によって発生した一切の問題についての責任を負いません。
- ・本書記載情報は著作者の公約または義務を表わすものではありません。
- ・本書記載情報につきましては、予告なしに変更することがあります。
- ・本規定について同意できない場合は、本書は使用出来ません。

・本書記載の会社名、製品名は、各社の商標または登録商標です。

| ページ | 項目名    | 相違点                              |                  |             |
|-----|--------|----------------------------------|------------------|-------------|
|     |        | <u>大規模アセンブリなどの対応のた</u>           | <u>めに、アセンブリの</u> | 規模別に開き方を    |
|     |        | 指定する機能が追加されました。                  |                  |             |
|     |        | アセンブリファイルを開く際のオプション「アセンブリを開く設定」で |                  |             |
|     |        |                                  |                  |             |
|     |        |                                  |                  |             |
|     |        | <u>「アセンブリを開く設定」</u>              |                  |             |
|     |        | アセンブリファイルを開く                     |                  |             |
|     |        | 際に「アセンブリを開く設                     | アセンブリを開く設定(Y):   | 自動選択  ▼     |
|     |        | 定」オプションで「小規模/                    | すべての構成要素を非表示(C): | ાપ્રે 👻     |
|     |        | 中規模/大規模アセンブリ」                    | パーツをアクティブ(V):    | すべて非アクティブ・  |
|     |        | 用の設定から適切なものを                     | パーツを単純化:         | 単純化をすべて使用 👻 |
|     |        | 選択する事で、各オプショ                     |                  | 単純化をすべて使用 マ |
|     |        | ンを自動的に設定できるよ                     | リファビフフツを単純化(ロ);  |             |
|     |        | うになりました。                         | 変更パーツをアクティブ:     |             |
|     |        | 「アセンブリを開く設定」                     |                  | デフォルトに設定(L) |
|     |        | で「自動選択」を選んだ場                     |                  |             |
|     |        | 合は、開こうとしているアセ                    | ンブリのアイテム数を       | を基準に「小規模/   |
|     |        | 中規模/大規模アセンブリ」用                   | の設定から適切なも        | のが自動選択され    |
|     |        | ます。                              |                  |             |
|     |        |                                  |                  |             |
|     |        | なお小規模/中規模/大規模アー                  | センブリ用の各オプ        | ションの内容につ    |
|     |        | いては、「Solid Edge のオプ              | ション」で設定出来る       | ます。         |
| 143 | 02ファイル |                                  |                  |             |
|     | の選択    |                                  |                  |             |
|     |        |                                  |                  |             |
| 144 | オプション  | 新機能追加によりオプションス                   | が追加されました。        |             |
|     | 設定の詳細  |                                  |                  |             |
|     |        |                                  |                  |             |
| 277 | アセンブリ  |                                  |                  |             |
|     | の呼び出し  |                                  |                  |             |
|     | オブション  |                                  |                  |             |

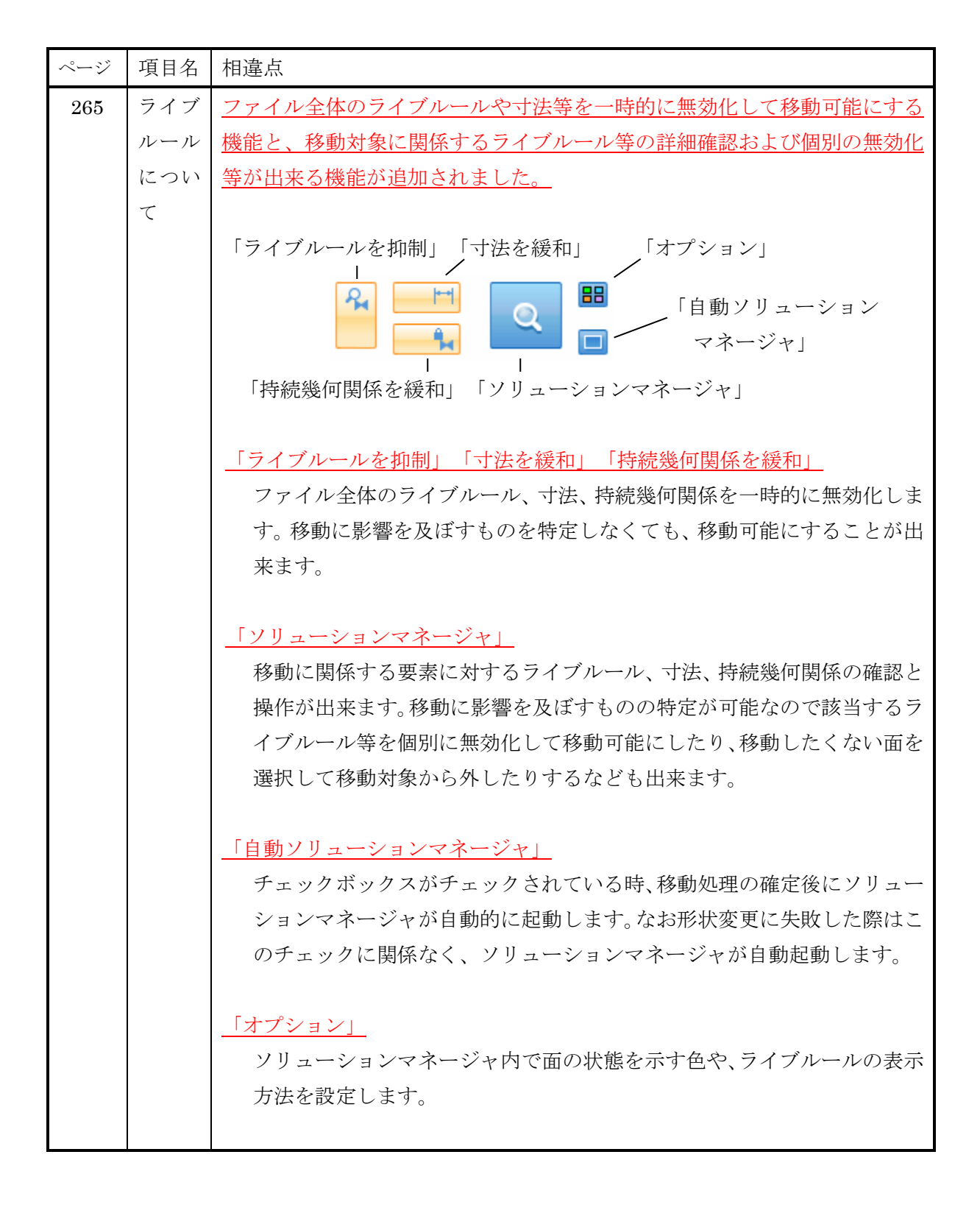

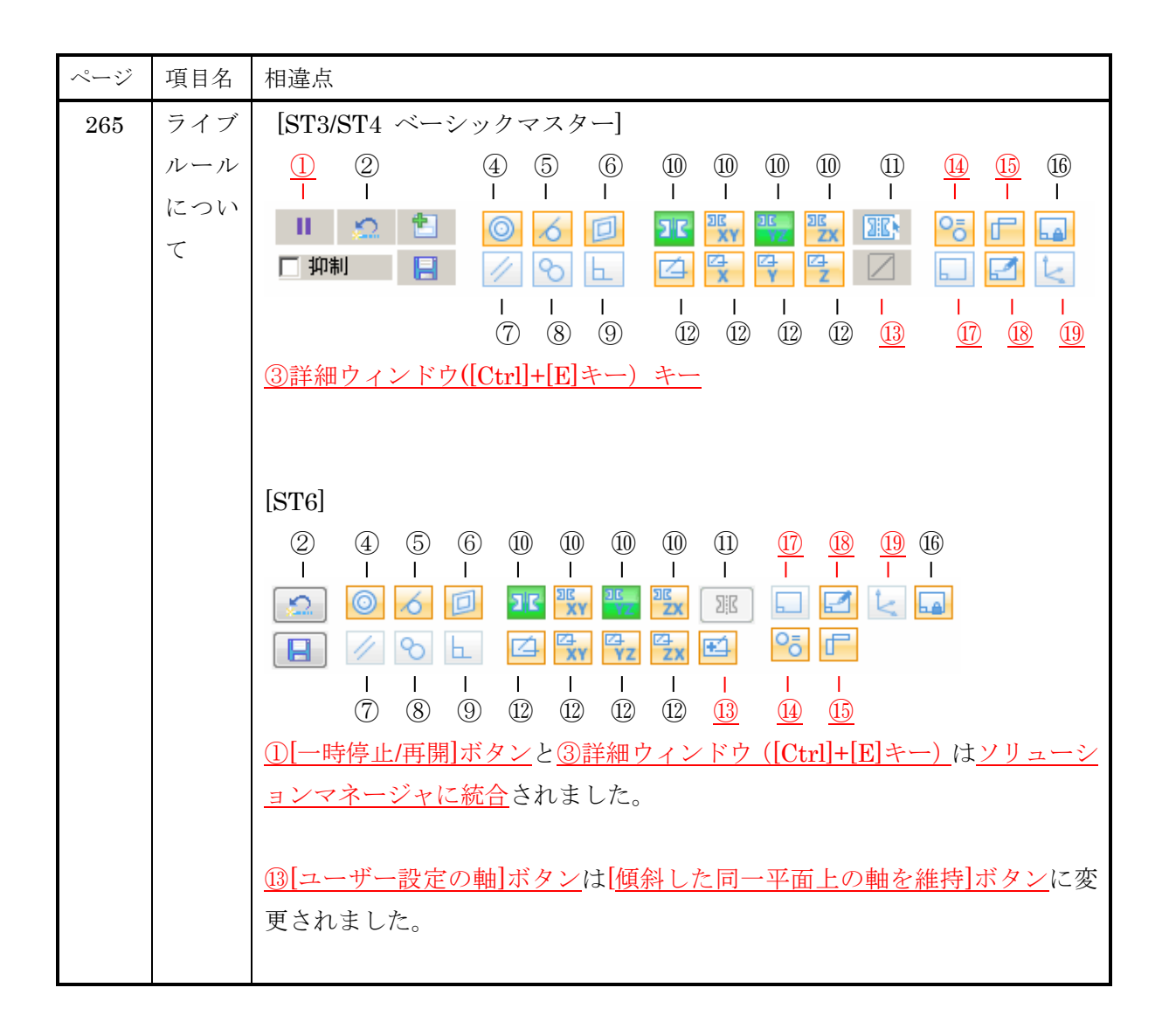

| ページ | 項目名                    | 相違点                                                                                                    |  |  |
|-----|------------------------|----------------------------------------------------------------------------------------------------|--|--|
| 344 | ビュー                    | [ビューウィザード]が「ウィザード形式」から下記の「コマンドリボン」に                                                                                                    |  |  |
|     | の作成                    | 変更されました。                                                                                                    |  |  |
|     |                        | 各項目に対応するコマンドリボンのアイコンは下記の通りです。                                                                                                    |  |  |
|     |                        | 🛃 🏢 JIS - 表題: %VS%VR : []] 🗊 - [] 🗊 🗭 [] - Rge: 1.000 🔃 🏪                                                                                                    |  |  |
|     |                        |                                                                                                    |  |  |
|     |                        | 03 作成ウィザード①       04 作成ウィザード②/投影方向を指定する         /詳細設定する       06 作成ウィザード③/ビューを選択する                                                                                                    |  |  |
|     |                        | なお「Solid Edge のオプション」の「図面ビューウィザード」で、ウィザー<br>ド形式に変更できます。                                                                                                    |  |  |
| 344 | 03<br>作成ウ<br>ィザー<br>ド① | <u>コマンドリボンの「図面ビュー</u><br>ウィザードダイアログ」をクリ<br>ックします。                                                                                                    |  |  |
|     | /詳細                    | 配置される図面ビューの詳細を                                                                                                    |  |  |
|     | 設定す                    | 設定できます。設定変更は配置<br>パーッビュー by June 1007 5 av                                                                                                    |  |  |
|     | 3                      | 後も可能なので、ここでは変更<br><sup>(1)</sup><br><sup>(1)</sup> |  |  |
|     |                        | せずに[OK]でダイアログを閉じ<br>PMIF5ルビュー(P): 選Rは                                                                                                    |  |  |
|     |                        | <u>ます。</u><br>                                                                                                    |  |  |
|     |                        | ◎F1-ブ中心線表示する(C) なにも変更しないで[OK]を選択 ◎ IN (0) (0) (0) (0) (0) (0) (0) (0) (0) (0)                                                                                                    |  |  |
|     |                        | □ 斜視ビュ-(V)<br>接線の表示:<br>□ 正投影ビュ-(R)<br>☑ 斜視ビュ-(T) 詳細(A)                                                                                                    |  |  |
|     |                        | <br>OK  キャンセル へルブ(H)                                                                                                    |  |  |

| ページ | 項目名                                  | 相違点                                                                                                    |
|-----|--------------------------------------|----------------------------------------------------------------------------------------------------|
| 344 | 04<br>作成ウ<br>ィザー<br>ド②               | $\neg \neg \checkmark \lor \lor \lor \lor \lor \lor \lor \lor \lor \lor \lor \lor \lor \lor \lor \lor \lor $         |
|     | / 投 影<br>方向 を<br>指 定 す<br>る          | 正面図の向きを選びます。<br>3 次元モデルに定義されてい<br>るビューを選ぶか、3 次元モデ<br>ルを表示して選びます。<br>ここでは 3 次元モデルを表示<br>して選択するため、[ユーザ設<br>定]をクリックします。 |
|     |                                      | [ユーザー設定]をクリック<br>OK キャンセル ヘルプ(H)                                                                                     |
| 345 | <b>06</b><br>作 イ ド ③<br>/ ビ を す<br>る | <pre>ここでは[正面ビュー]と共に配<br/>置する図面ビューを選択し、<br/>[OK]をクリックします。</pre><br>上面ビュー<br>正面ビューの前きを設定するプ<br>ライマリビューに変更され ました。       |

| ページ | 項目名     | 相違点                                                                   |  |
|-----|---------|-----------------------------------------------------------------------|--|
| 180 | 01 単独編集 | ショートカットメニューの <mark>[Solid Edge パーツで開く]</mark> が <mark>[開く]</mark> に変更 |  |
|     | の実行     | されました。                                                                |  |
|     |         |                                                                       |  |
| 282 | 01 パーツを | ショートカットメニューの <u>[パーツへスクロール]</u> が <u>[指定にスクロール]</u>                   |  |
|     | 選択する    | に変更されました。                                                             |  |
|     |         |                                                                       |  |
| 301 | 01 パーツ環 | ショートカットメニューの <mark>[Solid Edge パーツで開く]</mark> が <mark>[開く]</mark> に変更 |  |
|     | 境で開く    | されました。                                                                |  |
|     |         |                                                                       |  |
| 313 | 01 表示を切 | 断面ビューの表示/非表示を切り替える方法が、ショートカットメニュ                                      |  |
|     | り替える    | ーの <u>[切断を適用]</u> から <u>チェックボックスをオン/オフする方法</u> に変更さ                   |  |
|     |         | れました。                                                                 |  |
|     |         | <ul> <li>A01_001.asm</li> <li>表示/非表示のチェック</li> </ul>                  |  |
|     |         | □ ☑ @ 断面ビュー ポックスが追加された                                                |  |
|     |         | ◎ ◎ ◎ ◎ ◎ ◎ ● ● ● ● ● ● ● ● ● ● ● ● ● ●                               |  |
|     |         | ■ 図 🕹 基準平面 モデルビューに追加                                                  |  |
|     |         |                                                                       |  |
| 205 | 09 十注丰司 | フランドバーの[ナ洗のタイプ]になる[八羊十洗]が[単位十洗]に亦再な                                   |  |
| 399 | のタイプを亦  | - x < r < r < 0[) 伝のクイノ]にのる <u>[公定り伝]</u> $M$ [ <u>単位り伝]</u> に変更されました |  |
|     | のクイノを変  |                                                                       |  |
|     | 大りる     |                                                                       |  |